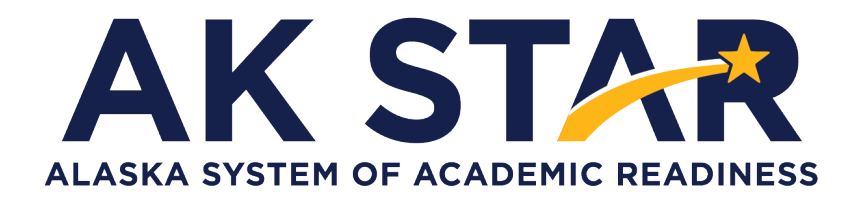

# Student Readiness Support Resource for Families Grade 3

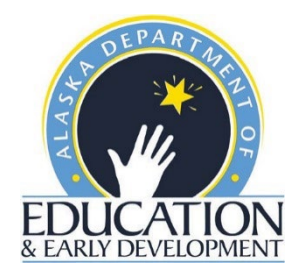

#### **Accessing Student Tutorials**

The Student Tutorial is a web-based video that introduces the AK STAR testing system. The tutorial will walk a student through using the online practice tests, providing basic testing instructions, where to access the provided support tools and testing tips. The tutorial is accessible to students, educators, families, and community and easily viewable on many web browsers. A username and password are not required to access the tutorial.

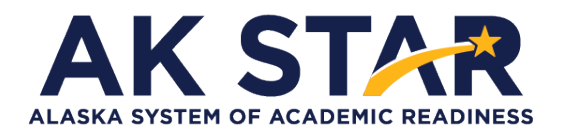

Quick Guide

- Use the link posted to the <u>AK STAR Student Readiness webpage</u> (education.alaska.gov/assessments/akstar/student-readiness) to view the Student Tutorial. After the link is selected, the video will begin to play.
- 2. OR use this link to take you directly to the video: https://vimeo.com/672021973/4d3ec642c2

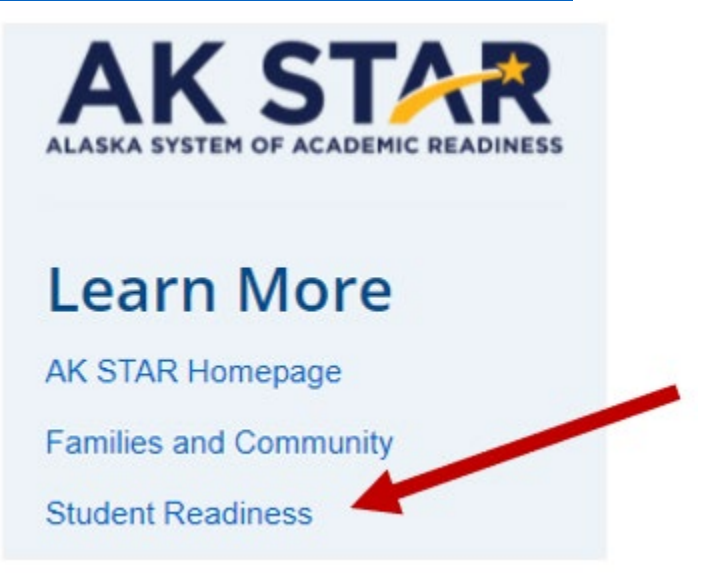

#### **Accessing Practice Tests**

The Practice Tests are for the computer-based assessment designed to provide students with a hands-on opportunity to experience the test environment. Students can navigate through a "test", practice using test-taking tools, and try out different item types.

Test questions are not scored, and answers are not saved.

School districts should provide students with the opportunity to use the practice tests. Students should be familiar with navigating the test environment prior to testing so they can focus on the content of the test and confidently demonstrate their knowledge of the Alaska standards.

The practice tests are accessible to students, educators, parents, and community. Families are encouraged to use the practice tests and see what kinds of questions their student will be answering.

All of the resources mentioned in the steps below are also available on the AK STAR Student Readiness webpage (education.alaska.gov/assessments/akstar/student-readiness).

- Access the Practice Tests via the NWEA State Solutions Secure Browser. Districts should download the NWEA State Solutions Secure browser to provide the best testing experience for students. Directions for this download can be found in the AK STAR System and Technology Guide. This will also help ensure student devices are prepared for testing during the operational administration.
- Access the Practice Tests via internet browser. The practice tests are also available outside the secure browser by using this provided link. AK STAR Practice Tests

Once on the practice test page, follow the steps below to access the appropriate practice test.

- Select a test to take **AK STAR Summative** Practice Tests ALASKA SYSTEM OF ACADEMIC READINESS
- 1. Select "Practice Tests" from the two options.

2. A menu of test options will be presented. Select the appropriate option from each drop-down button.

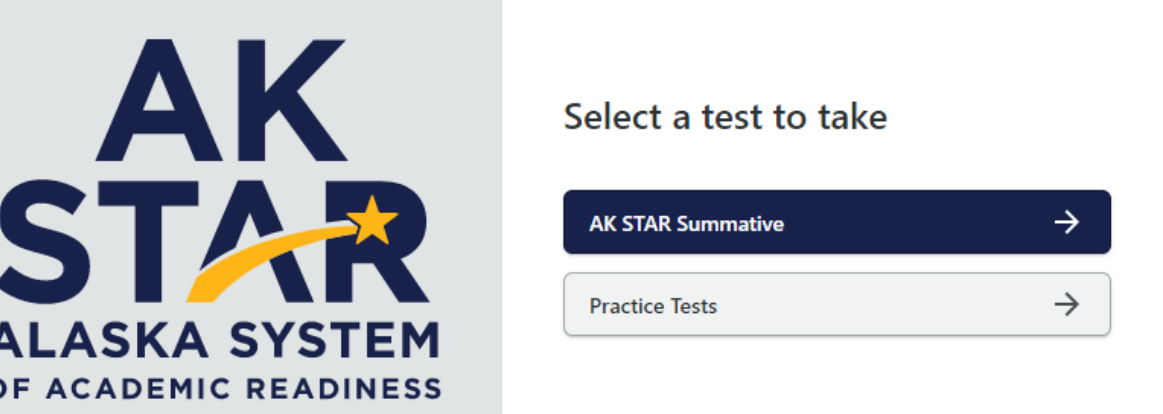

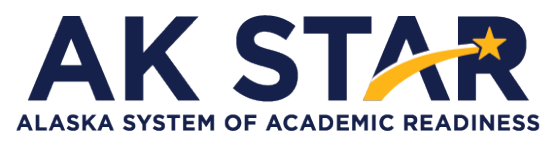

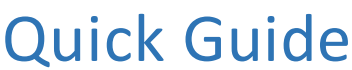

3. Once you have selected all the appropriate options, select "Take Test" to begin the practice test.

| Practice Using the Software                                            |          |
|------------------------------------------------------------------------|----------|
| You must select an option for each field in order, f<br>first to last. | rom      |
| Year                                                                   |          |
| 2022                                                                   | •        |
| Grade                                                                  |          |
| Grade 4 Practice Test                                                  | -        |
| Subject                                                                |          |
| English Language Arts                                                  | •        |
| Accommodations                                                         |          |
| No Accommodation                                                       | •        |
| Reset Take Test                                                        | <i>→</i> |

- 4. If your student uses American Sign Language (ASL) or Text to Speech functionality, you can practice these item types by selecting "Grade 3-9 Accommodated Items" in the "Grade" drop down.
- 5. Under the "Accommodations" drop down Select ASL or Text to Speech to view those practice items.

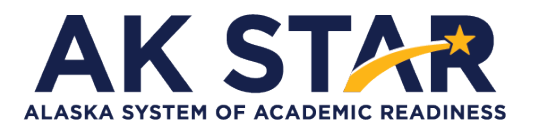

## Mathematic Grade 3 Practice Test Answer Key

| ltem Number | Correct Answer                                                                                                    | Item Type                         |
|-------------|----------------------------------------------------------------------------------------------------|-----------------------------------|
| 1           | 63÷7                                                                                                    | Multiple Choice Single-<br>Select |
| 2           | 2                                                                                                    | Fraction Entry                    |
| 3           | Shape     Is a Quadrilateral     Is Not a Quadrilateral       Image: Constraint of the state of the state of the stat | Table                             |
| 4           | For how many days has Mr. Jonas been painting?<br>Enter your answer in the space provided.                                                                                                    | Numeric Entry                     |
| 5           | Line<br>SegmentLength<br>(inches)X $3\frac{3}{4}$ Y4Z $2\frac{3}{4}$ $2\frac{1}{2}$ $2\frac{3}{4}$ $3\frac{1}{4}$ $3\frac{3}{4}$                                                                                                    | Drag and Drop                     |

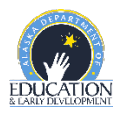

| Item Number |                                                                                                    | Item Type                           |
|-------------|----------------------------------------------------------------------------------------------------|-------------------------------------|
| 6           | Johnny sold <b>5</b> bags of nuts in the first hour. How many <b>pounds</b> of nuts did Johnny sell in the first hour?<br>Enter your answer in the space provided.                                                | Numeric Entry                       |
| 7           | 18 pounds                                                                                                    | Multiple Choice Single-<br>Select   |
| 8           | What is the value of the following expression?<br>308 + 97<br>Enter your answer in the space provided.<br>405                                                                                                    | Numeric Entry                       |
| 9           | $\textcircled{\textcircled{0}}  \frac{2}{3} > \frac{2}{4}$                                                                                                    | Multiple Choice Single-<br>Select   |
| 10          | <ul> <li>Four right angles</li> <li>Exactly four sides</li> <li>Angles of different sizes</li> <li>Pairs of opposite sides with the same length</li> <li>Pairs of connected sides with the same length</li> </ul> | Multiple Choice Multiple-<br>Select |
| 11          | ( $\diamond \times \star = 35$                                                                                                    | Multiple Choice Single-<br>Select   |
| 12          | Select a place on the number line to plot the point.<br>+ + + + + + + + + + + + + + + + + + +                                                                                                     | Zone                                |
| 13          | 3                                                                                                    | Multiple Choice Single-<br>Select   |
| 14          | How many pencils were in each box?<br>Enter your answer in the space provided.                                                                                                    | Numeric Entry                       |

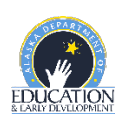

| ltem Number |                                                                                                    | ltem Type                           |
|-------------|----------------------------------------------------------------------------------------------------|-------------------------------------|
| 15          | What is the total area of the shape, in square feet?<br>Enter your answer in the space provided.                                                                                                    | Numeric Entry                       |
| 16          | • 6 × (4 + 3)                                                                                                    | Multiple Choice Single-<br>Select   |
| 17          | At what time did Carter go outside to play?<br>Enter your answer in the two spaces provided.<br>9: 21                                                                                                    | Multiple Numeric Entry              |
| 18          |                                                                                                    | Multiple Choice Single-<br>Select   |
| 19          | Which two pairs of measurements could be the length and width of the window?         Select the two correct answers.         The length is 4 feet, and the width is 6 feet.         The length is 7 feet, and the width is 5 feet.         The length is 8 feet, and the width is 3 feet.         The length is 9 feet, and the width is 3 feet.         The length is 9 feet, and the width is 1 feet.         The length is 12 feet, and the width is 12 feet.         The length is 14 feet, and the width is 10 feet. | Multiple Choice Multiple-<br>Select |
| 20          | The result will always be an $even$ number, and the digit in the ones place will always be $0$ .                                                                                                    | Drop-Down                           |
| 21          | $8 \times 6 = 48$ $7 = 21 \div 3$ $45 \div 9 = 5$                                                                                                    | Multiple Numeric Entry              |
| 22          | The fraction $\frac{2}{3}$ can be represented by 1 whole that is partitioned into 3 equal parts, of which 2 parts are shaded.                                                                                                    | Multiple Choice Single-<br>Select   |

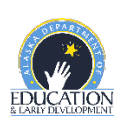

| Item Number | Correct Answer                                                                                                    | Item Type                         |
|-------------|----------------------------------------------------------------------------------------------------|-----------------------------------|
| 23          | $1 = \frac{4}{4}$ $2 = \frac{2}{1}$                                                                                                    | Multiple Numeric Entry            |
| 24          | The mass on the scale will increase from 140  grams to 390  grams.                                                                                                    | Drop-Down                         |
| 25          | 14 square inches                                                                                                    | Multiple Choice Single-<br>Select |
| 26          | Equation       True       False $60 \times 4 = 240$ •       • $5 \times 80 = 400$ •       • $3 \times 40 = 700$ •       • $9 \times 80 = 170$ •       •                                                                                                    | Table                             |
| 27          | • 4 × 7 = 28                                                                                                    | Multiple Choice Single-<br>Select |
| 28          | Move a number or symbol into each space.<br>$ \begin{array}{c} 2 & 6 & + & -\\ 12 & 24 & \div\\ & = 6 \times 12 \end{array} $                                                                                                    | Drag and Drop                     |
| 29A         | Complete the following sentence to explain why point $P$ represents $\frac{4}{6}$ .<br>Select from the lists of choices to complete the statement.<br>Point $P$ represents the fraction $\frac{4}{6}$ because the number line<br>from 0 to 1 is partitioned into $6$ equal parts of<br>size $\boxed{\frac{1}{6}}$ and the point is $4$ lengths<br>of this size from 0. | Drop-Down                         |

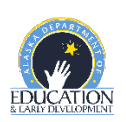

| Item Number | Correct Answer                                                                                                    | Item Type        |
|-------------|----------------------------------------------------------------------------------------------------|------------------|
| 29B         | Select from the lists of choices to complete the statement<br>about the models that could be used.<br>The models that could be used are Model J and<br>Model K 	 because<br>the area of the shaded parts in each model 	 is the<br>same. | Drop-Down        |
| 30A         | Example: Rafael can put 12 labels along the length of the board 8 times. $12 \times 8 = 96$ The least number of labels that Rafael needs to cover the board is 96.                                                                       | Written Response |
|             | Example: The least number of packages of labels that Rafael needs to buy is 16 because $96 \div 6 = 16$ .                                                                                                    |                  |
| 30B         | OR                                                                                                    | Written Response |
|             | Since there are 6 labels in each package, he<br>needs 2 packages for each row. There will be 8<br>rows. $2 \times 8 = 16$                                                                                                    |                  |

### Math Written Response Rubric Grade 3

This question is worth 3 points. Each of the following components is worth 1 point.

- In Part A, the response shows that the least number of labels needed to cover the board is 96.
- In Part B, the response shows that the least number of packages of labels that should be bought is 16.
   NOTE: Correctly using an incorrect answer from Part A meets this component.
- In Parts A and B, the response shows understanding that numbers should be multiplied (or numbers should be repeatedly added) in Part A AND that numbers should be divided (or numbers should be repeatedly subtracted) in Part B OR shows that other appropriate strategies were used.

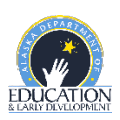

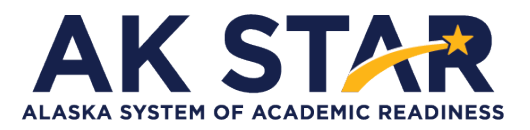

## **ELA Grade 3 Practice Test Answer Key**

| Item Number | Correct Answer                                                                                                    | Item Type                        |
|-------------|----------------------------------------------------------------------------------------------------|----------------------------------|
| 1           | <ul> <li>country noun 1. all the land of a nation 2. the people of a nation 3. the place where a person was born or is a citizen</li> <li>4. an open area outside of a big town or city</li> </ul> | Select in Passage                |
| 2           | • the neighbors will discover her family eats weeds.                                                                                                    | Multiple Choice<br>Single-Select |
|             | Sentence from the Passage Feelings                                                                                                    |                                  |
| 3           | "It seemed to take hours to fill the bags." (paragraph 24)                                                                                                    | Drag and Drop                    |
|             | "I landed smiling at the sky and shin-high in<br>the yellow flowers." (paragraph 26)                                                                                                    |                                  |
| 4           | • step on and crush                                                                                                    | Multiple Choice<br>Single-Select |
| 5           | The picture at the end of the passage <b>best</b> supports the idea that Athena is happy with the dinner party.                                                                                    | Drop-Down                        |
| 6A          | Be willing to have new experiences.                                                                                                    | Multiple Choice<br>Single-Select |
| 6B          | "I closed my eyes and made a wish: to be as open-<br>minded as my family and my new friend."<br>(paragraph 48)                                                                                     | Multiple Choice<br>Single-Select |
| 7           | • there are no buses to take them to school.                                                                                                    | Multiple Choice<br>Single-Select |
| 8A          | I different                                                                                                    | Multiple Choice<br>Single-Select |
| 8B          | <ul> <li>"It may include boiled or smoked fish, chicken, eggs,<br/>goat meat, or bush meat." (paragraph 8)</li> </ul>                                                                              | Multiple Choice<br>Single-Select |

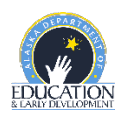

| Item Number |                                                                                                    | Item Type                        |
|-------------|----------------------------------------------------------------------------------------------------|----------------------------------|
| 9           | When there is work to do after school, the girls do it<br>first. They might wash dishes, shuck corn, get water from the<br>river and firewood from the forest, feed the goats, spread<br>cocoa beans to dry, weed the fields, or bathe Becki's<br>youngest sister. Once their work is done, they are free to<br>play. Sometimes they pick oranges, jump rope, dance, or<br>play mancala (a board game). The boys prefer to race toys—<br>small wheels at the end of sticks—that they built from<br>scraps. | Select in Passage                |
| 10          | 1Arrived at school2Buy breakfast3Sing a song4Go to classes                                                                                                    | Drag and Drop                    |
| 11          | Iike spending time together.                                                                                                    | Multiple Choice<br>Single-Select |
| 12          | "Becki and Bonsa are part of the Ashanti tribe of<br>Ghana, an English-speaking West African country."<br>(paragraph 2)                                                                                                    | Multiple Choice<br>Single-Select |
| 13          | Culture and Life in Ghana                                                                                                    | Multiple Choice<br>Single-Select |
| 14          | (1) Camels live in hot, dry deserts. (2) Most animals could<br>not live in the desert. (3) Some deserts on Earth are cold,<br>but they do not get much rain. (4) What helps the camel be<br>able to live there?                                                                                                    | Select in Passage                |
| 15          | The desert sand is hot and deep, but <ul> <li>the camel</li> </ul> <li>has large feet to keep him from sinking.</li>                                                                                                    | Drop-Down                        |
| 16          | (9) Also, the camel can go for a week in great heat without haveing to drink water.                                                                                                    | Select in Passage                |
| 17          | • A camel's body is made for living in the desert.                                                                                                    | Multiple Choice<br>Single-Select |

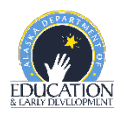

| ltem Number | Correct Answer                                                                                                    | ltem Type                          |
|-------------|----------------------------------------------------------------------------------------------------|------------------------------------|
| 18          | What Kids and Parents Believe                                                                                                    | Multiple Choice<br>Single-Select   |
| 19          | <ul> <li>"One good thing is the video games that children play today often encourage them to work in teams, cooperate, and to help each other." (paragraph 8)</li> <li>"This is because games today are often designed for multiple players, not like old-fashioned video games that were mostly designed for one player." (paragraph 8)</li> <li>"However, children who are obsessed with video games and play them for a long time can get really competitive and can often try to win at all costs." (paragraph 9)</li> <li>"Experts aren't sure yet, but they have real concerns that this might lead to kids acting like this in real life too." (paragraph 9)</li> <li>"One thing you might also like to know is that kids who regularly play video games often get higher grades in math, science, and reading tests." (paragraph 10)</li> </ul> | Multiple Choice<br>Multiple-Select |
| 20          | According to the section of the passage "What Do Experts<br>Say?," a good thing about video games is that they can<br>teach children to work in teams, v but they can also<br>make children feel like they need to always<br>be the winner of the activity.                                                                                                    | Drop-Down                          |
| 21          | There are two things that children and parents can do to<br>make playing video games a positive activity. Play video<br>games with your parents so they know that they are not<br>all bad." Also "Play educational video games such as<br>solving puzzles. Don't always play fighting games.                                                                                                    | Written Response                   |
| 22          | It can change friendships.                                                                                                    | Multiple Choice<br>Single-Select   |
| 23          | The author of the passage thinks video games should be the right type for a child's age.                                                                                                    | Drop-Down                          |
| 24a         | <ul> <li>It is important to spend time on other activities, not<br/>just on video games.</li> </ul>                                                                                                    | Multiple Choice<br>Single-Select   |
| 24b         | "It's hard to get enough active play and exercise if<br>you're always inside playing video games."<br>(paragraph 3)                                                                                                    | Multiple Choice<br>Single-Select   |
| 25          | Video games have ratings.                                                                                                    | Multiple Choice<br>Single-Select   |

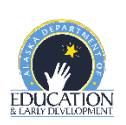

| Item Number | Correct Answer                                                   | Item Type                        |
|-------------|------------------------------------------------------------------|----------------------------------|
| 26          | To teach readers how video games can be both harmful and helpful | Multiple Choice<br>Single-Select |

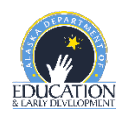